イベント申請マニュアル

 M サポホームページを開きます。 https://maebashi-shiminkatsudo.jp/

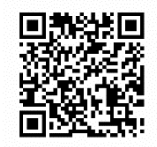

② 右上の「MENU」をクリックします。

| 前橋市市民活動支援センター |                  |
|---------------|------------------|
|               | クリック<br><b>Q</b> |
| つながるのなげる      | $\times$         |
| 希望が叶うまち、まえばし  | O (              |
| Mサポとは         |                  |
|               |                  |

③ この画面が出たら、スクロールします。(画面の下の方が見えるようにします)

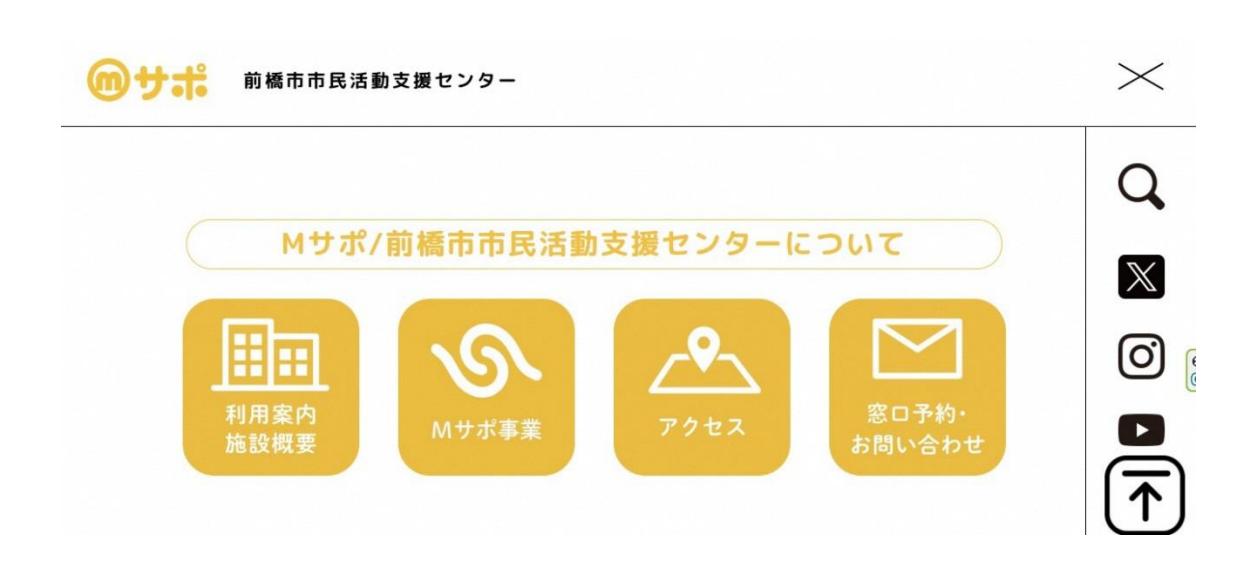

④ 真ん中に赤い字で「Mサポ活用ガイド」と書いてあるところが出ます。
一番右の「イベント申請」をクリックします。

| <b>のサポ</b> 前橋市市民活                             | 動支援センター              |             |        | $\times$         |
|-----------------------------------------------|----------------------|-------------|--------|------------------|
|                                               |                      |             |        | Q                |
|                                               | Mサポ活                 | 用ガイド        |        | $\mathbb{X}$     |
|                                               | <u> 888</u><br>(れれれ) | กลก         | RAA    | 0                |
| 各種申請書                                         | 会議室<br>予約情報          | 利用登録者<br>一覧 | イベント申請 |                  |
| katan dhawah akininkata ola ja harana kuninar |                      |             |        |                  |
|                                               |                      |             |        | <b>・</b><br>クリック |

⑤「イベント申請」の画面が出ます。 下にスクロールして、必須項目を全て入力し、一番下の「投稿を送信」をクリックします。次のページの記入例を参考にご入力ください。

| <b>@</b> サポ | 前橋市市民活動支援センター                          |   | MENU |
|-------------|----------------------------------------|---|------|
|             | イベント名 必須                               |   | Q    |
|             | オペント名 投稿カテゴリー 必須                       |   |      |
|             | カテゴリーを選択してください。<br>イベント概要 必須(日時、場所、費用) | ~ |      |
|             | イベント概要                                 |   | 0    |
|             | ▲催団体名 必須                               |   |      |
|             | 主催团体名<br>代表考氏 <b>久</b> 成須              |   | ₫    |

【記入例】

必ずチェ

|        | イベント名 必須                                                                                                    |                                       |
|--------|----------------------------------------------------------------------------------------------------|---------------------------------------|
|        | MサポコモンズO月(記入例)                                                                                                    |                                       |
|        | 投稿カテゴリー 必須                                                                                                    |                                       |
|        | イベント情報                                                                                                    |                                       |
|        | イベント概要 必須(日時、場所、費用)                                                                                                    | - 原則、原文のとおり掲載させて                      |
|        | 「Mサポ コモンズ」とは、テーマを設けず、自由に交流し、つながりを生むイベントです!<br>毎月第4 大衆国に開催しています。<br>当日参加も大歓迎!途中退出もOKです。                                        | レ だきますので お問い合わせな                      |
|        | 参加したことがある方もまだ参加したことがない方も、たくさんの方に来ていただけると嬉しいです♡<br>「初参加で不安… ��」という方も職員がサポートしますので、ぜひお気軽にお越しください!<br>首段法さない人と出会って、声しい物節を見つけましょう! |                                       |
|        | みなさんにお会いできることを楽しみにしています。<br>「Mサポ コモンズOB」<br>● 日際 - ○○○年の日回 (太) 18:30~20:00                                                    | 」 <u>る土催団件名、連絡先、(メール</u> 」            |
|        | ●場所 新橋ブラザ元気21 1階にざわいホール<br>●参加費 無料<br>シロマスサイナをられる」                                                                            | レスまたは電話番号)も必ず入                        |
|        | 10日の100mm。jp form/dll2u/1028844<br>【お問合社】                                                                                     | ていただくようお願いいたしま                        |
|        | 制備mh 中た名類交種 プジー(M ウボ)<br>TEL : (27:710-21)6<br>M A TL: 21#maebashi-shininkatsudo.jp                                           |                                       |
|        | 主催団体名 必須                                                                                                    |                                       |
|        | 前橋市市民活動支援センター                                                                                                    |                                       |
|        | 代表者氏名 必須                                                                                                    |                                       |
|        | Mサポ                                                                                                    |                                       |
|        | メールアドレス 必須                                                                                                    |                                       |
|        | 21@maebashi-shiminkatsudo.jp                                                                                                  |                                       |
|        | 電話番号 必須                                                                                                    | <br>  ※アップロードできろ画像け                   |
|        |                                                                                                    |                                       |
|        | 「町橋市」をひらかなで入力してくたさい。 必須<br>ままげに                                                                                               | ↓ までです。(1 ノアイルめたり                     |
|        |                                                                                                    | 2 MB)                                 |
|        |                                                                                                    | ※サイズに指定があります。                         |
| 、ださい 📕 | ▶ ■ 私はロボットではあり<br>ません mcAPTCHA 275-r42888                                                                                     | のサイズを超える場合は、正                         |
|        | 画像をアップロード                                                                                                    | Ⅰ<br>Ⅰ アップロードできませんので                  |
|        | 画像は 2 枚までとなります。(ファイルサイズ:1 ファイルあたり最大 2MB)                                                                                      | 小してください。                              |
|        | ファイルを選択 選択されていません                                                                                                    | □ □ □ □ □ □ □ □ □ □ □ □ □ □ □ □ □ □ □ |
|        | 別の画像を追加                                                                                                    |                                       |
|        |                                                                                                    |                                       |
|        | · 印题先举信                                                                                                    | ※掲載可能な画像は jpeg、png                    |

⑥ 申請が完了した場合、下のような「イベント投稿申請完了」の画面が出ます。
※この画面が出ない場合は、エラーになっているので、どこがエラーになっているのか
確認し、入力し直してください。

| 前橋市市民活動支援センター                                     | MENU         |
|---------------------------------------------------|--------------|
|                                                   | Q            |
| 🧰 イベント投稿申請完了                                      | $\mathbb{X}$ |
| 投稿が正常に送信されました。<br>ご提出いただきありがとうございました。             | Ø            |
|                                                   |              |
| 前橋市市民活動支援センター<br>(前橋市市民部市民協働課地域づくり係)<br>〒371-0023 | <u>A</u>     |

※エラーの場合、このようなメッセージが出ます。

| <b>@</b> サポ                                                                                                    | 前橋市市民活動支援センター                                | <br>Menu |
|----------------------------------------------------------------------------------------------------|----------------------------------------------|----------|
|                                                                                                    | 主催団体名                                        | 0        |
|                                                                                                    | エラー: 投稿タイトルが重複しています。もう一度お試しください。<br>代表者氏名 必須 | 4        |
|                                                                                                    | 代表者氏名                                        |          |
|                                                                                                    | メールアドレス 必須                                   |          |
|                                                                                                    | ×-ルアドレス                                      | Ó        |
|                                                                                                    | 電話番号 心須                                      |          |
|                                                                                                    | 「前橋市」をひらがなで入力してください。 必須                      |          |
|                                                                                                    | スパム対策に関する質問                                  | ] [↑]    |
| the second second second second second second second second second second second second second second second se |                                              |          |

※ご不明な点がありましたら前橋市市民活動支援センター(Mサポ)までご連絡をお願いします。

- 電 話:027-210-2196
- メール: 21@maebashi-shiminkatsudo.jp